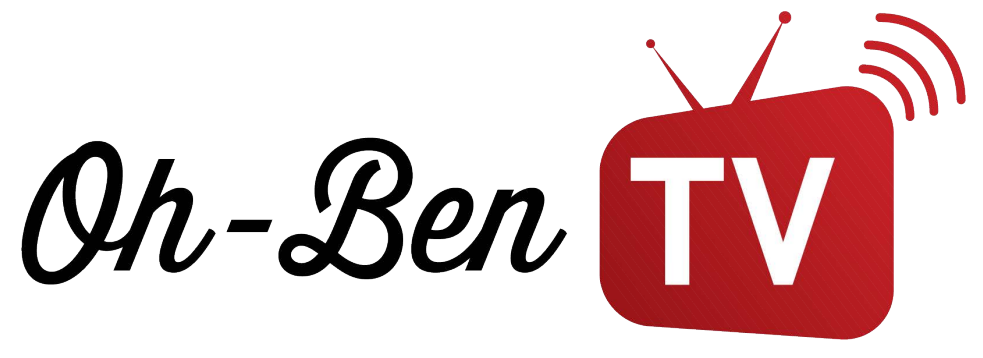

## Comment faire fonctionner notre service d'abonnement sur FIRESTICK?

Suivre les étapes du guide pour installer l'abonnement OhBen-Tv sur une Firestick

Étape 1: Commencer par vous rendre sur le petit icone d'engrenage (paramètres) et ensuite cliquer sur My Fire TV

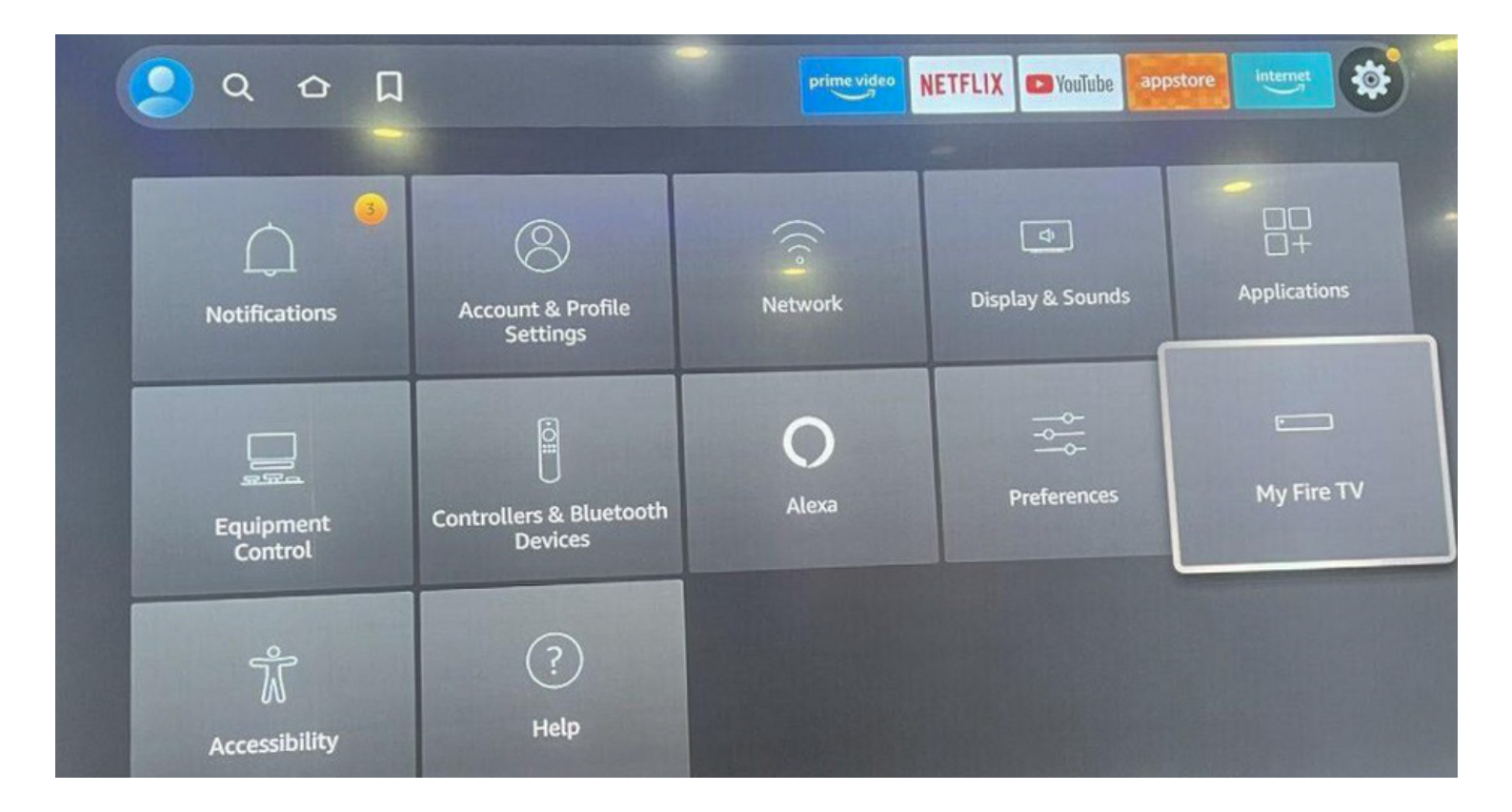

WWW.OHBENTV.COM

Étape 2: Maintenant cliquer sur DEVELOPER OPTIONS. \*Si vous n'avez pas la section DEVELOPER OPTIONS rendez-vous dans l'icône ABOUT et cliquer 7-8 fois normalement vous allez voir apparaître DEVELOPER OPTIONS

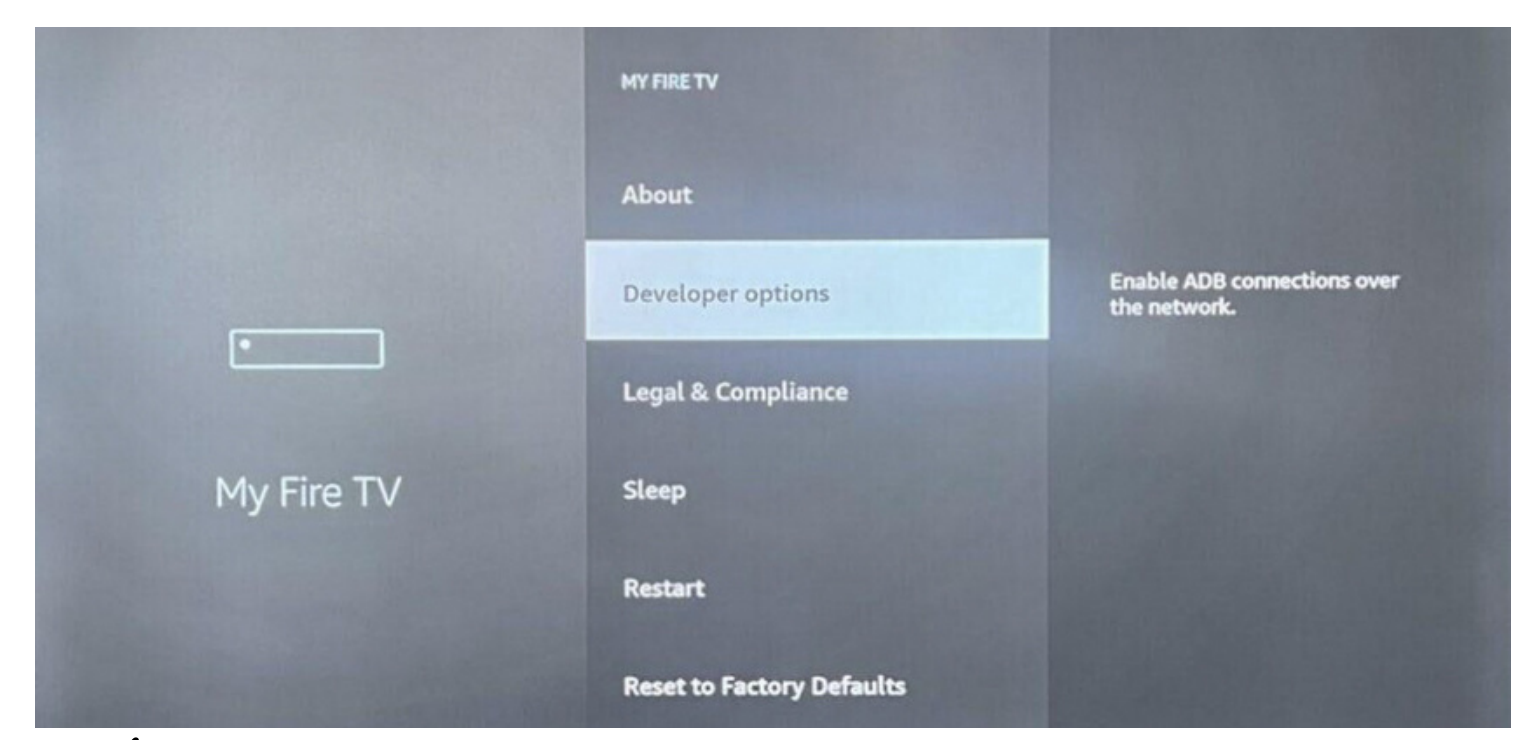

## Étape 3: Cliquer sur Application de source non reconnus

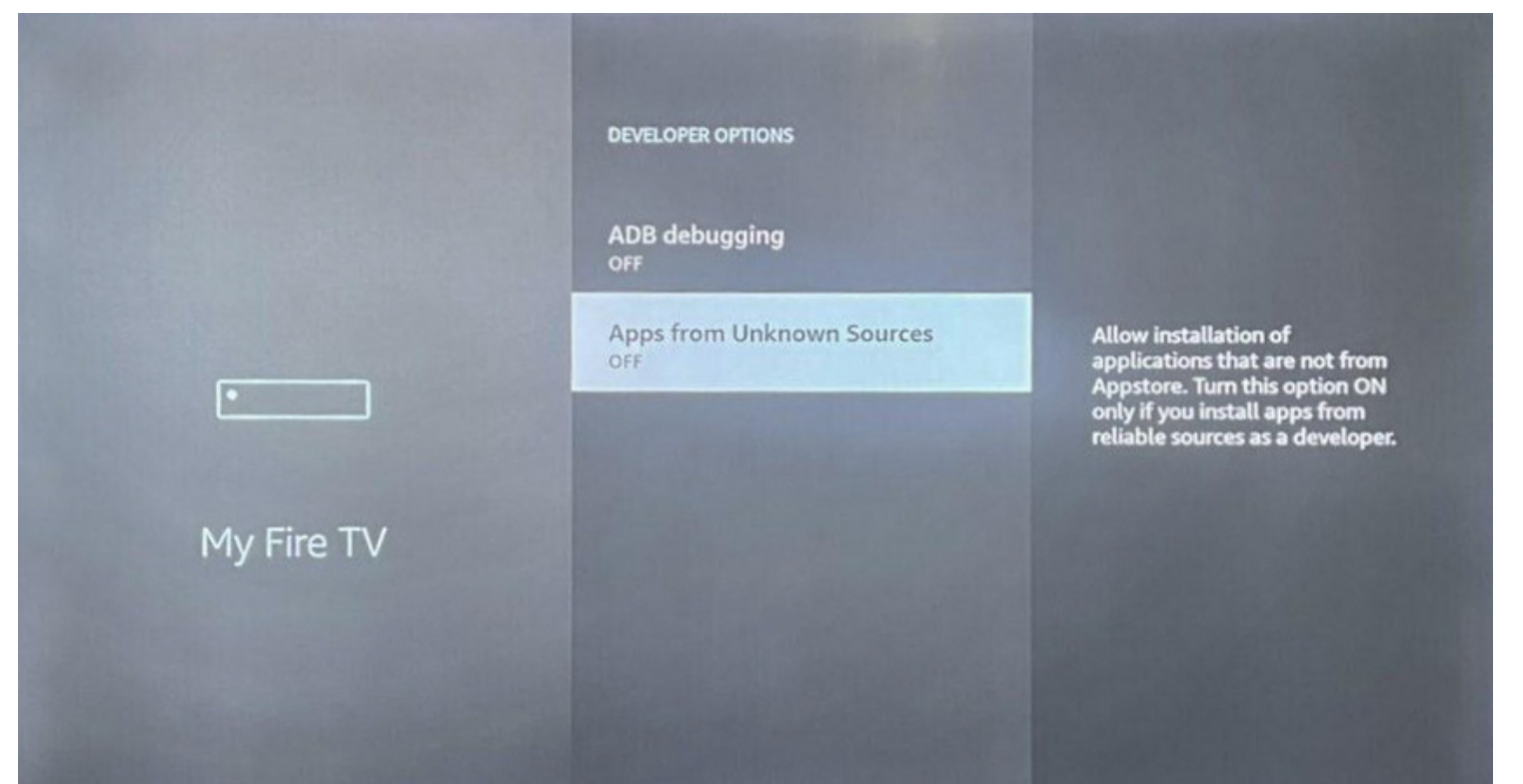

## Étape 4: Mettre les application de source non reconnus a ON

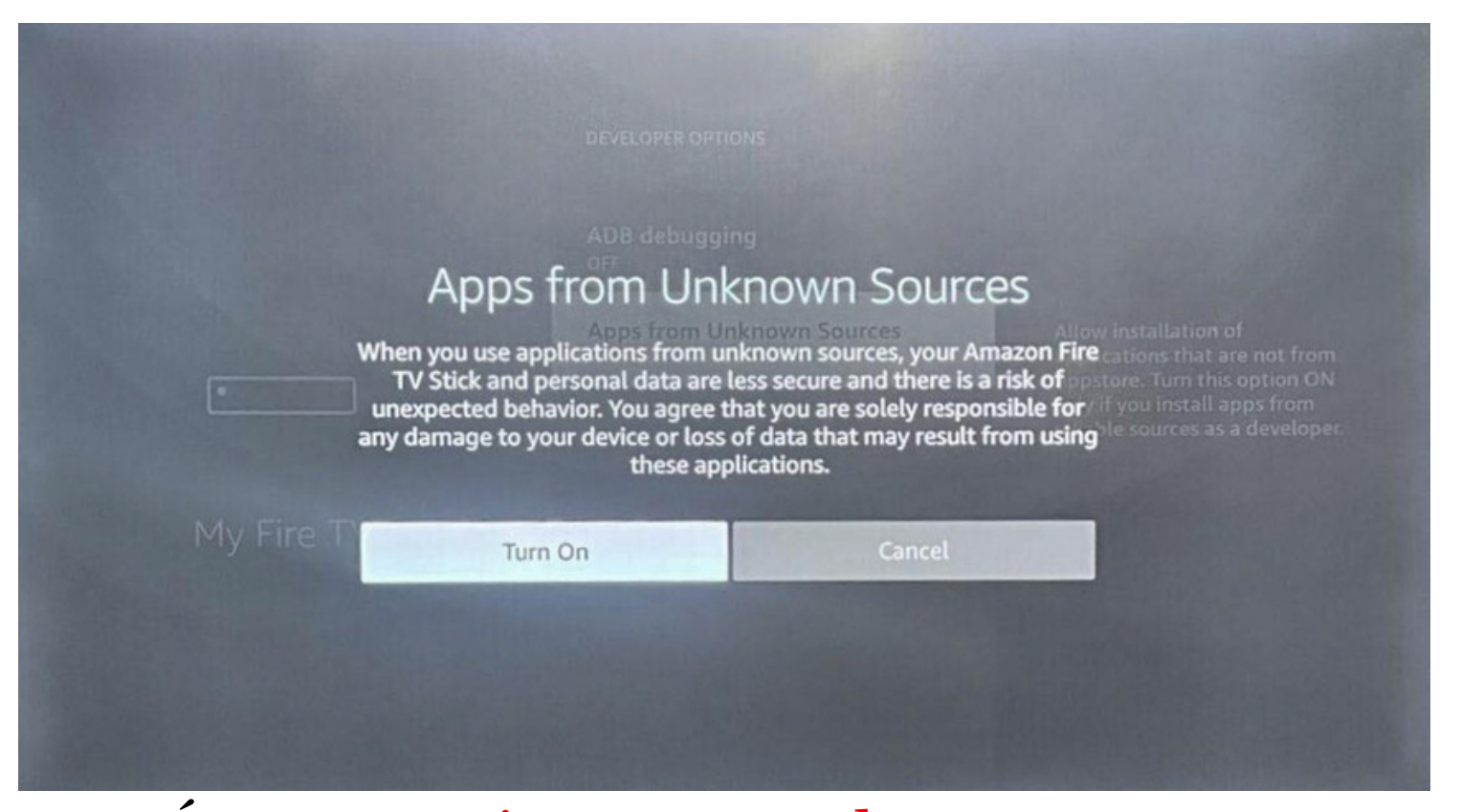

Étape 5: Maintenant rendez-vous sur votre téléchargeur d'application et télécharger l'application DOWNLOADER

# Downloader

### Étape 6: Maintenant inscrire le code suivant dans DOWNLOADER :

#### 250931

| Home      | Downloader 보                 | by CAFTVnews.c               | om                        |
|-----------|------------------------------|------------------------------|---------------------------|
| Browser   |                              |                              |                           |
| Files     | Enter the URL of the website | you want to load or the file | e you want to download:   |
| Favorites | Go                           |                              |                           |
| Settings  |                              |                              |                           |
| 0.005     | Please consider supporting t | his app via these in-app pi  | urchase donation buttons: |
| Hello     |                              |                              |                           |
| ricip     | \$1.00                       | \$5.00                       | \$10.00                   |

## Étape 7: Le téléchargement de IPTV SMARTERS PRO va débuter

| Home           | Home Downloader 🚽 by 🛆 AFT Vnews.com |                |                     |  |  |
|----------------|--------------------------------------|----------------|---------------------|--|--|
| Browser        |                                      |                |                     |  |  |
| Files          | Status                               |                |                     |  |  |
| Favorites      | File download progress: 2            | 2,8 MB/84,1 MB | -                   |  |  |
| Settings       | Cancel                               |                |                     |  |  |
|                |                                      |                | e donation buttons: |  |  |
| Нер            | 1,00 \$                              | 6,50 \$        | 10,00 \$            |  |  |
|                | 25,00 \$                             | 60,00 \$       | 100,00 \$           |  |  |
| and the second |                                      |                |                     |  |  |

## Étape 8: Cliquer sur l'application IPTV SMARTERS PRO dans le menu de votre firestick

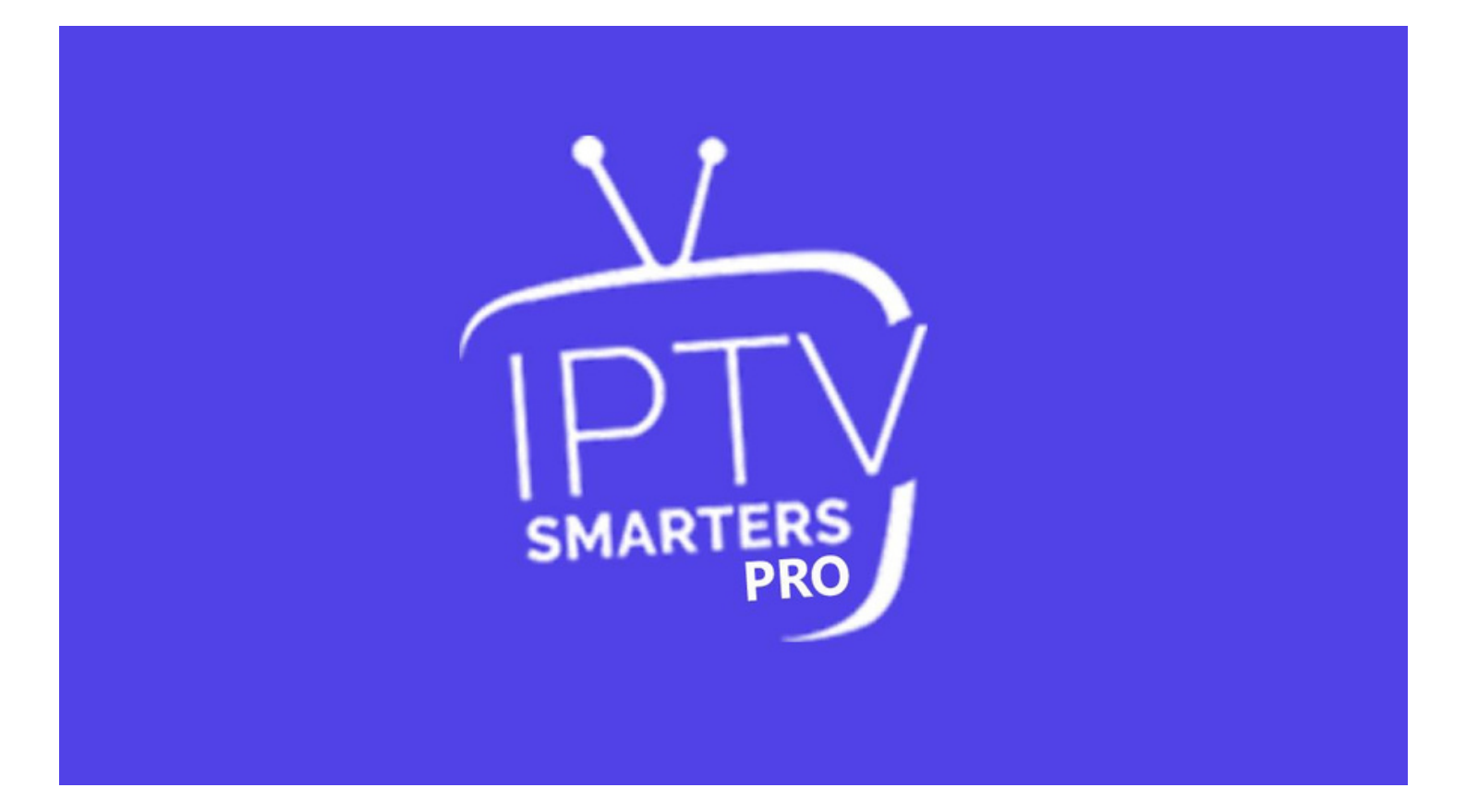

### Étape 9: Ensuite Cliquer sur XTREAM CODES

| OU FIC > 🔁 CHARGER VOS DONNÉES DEPUIS L'APPAREIL > |
|----------------------------------------------------|
| DES JOUEZ AVEC UN SEUL FLUX                        |
| 🔐 LISTE DES >                                      |
|                                                    |

Étape 10: Maintenant un agent IPTV-ACTION vous fournira les informations à rentrer dans les cases respectives suite au paiement de votre abonnement.

|                                 | Entrez Vos Identifiants      |  |
|---------------------------------|------------------------------|--|
| $\mathbf{N}$                    | N'importe quel nom           |  |
| IDTV                            | Utilisateur                  |  |
| SMARTERS                        | Mot De Passe                 |  |
|                                 | http://worldiptv.online:8080 |  |
| CONNECT VPN 🚰 LISTE DES UTILIS. | AJOUTER UTILISATEUR          |  |
|                                 |                              |  |
|                                 |                              |  |

#### Bravo vous avez terminé :)

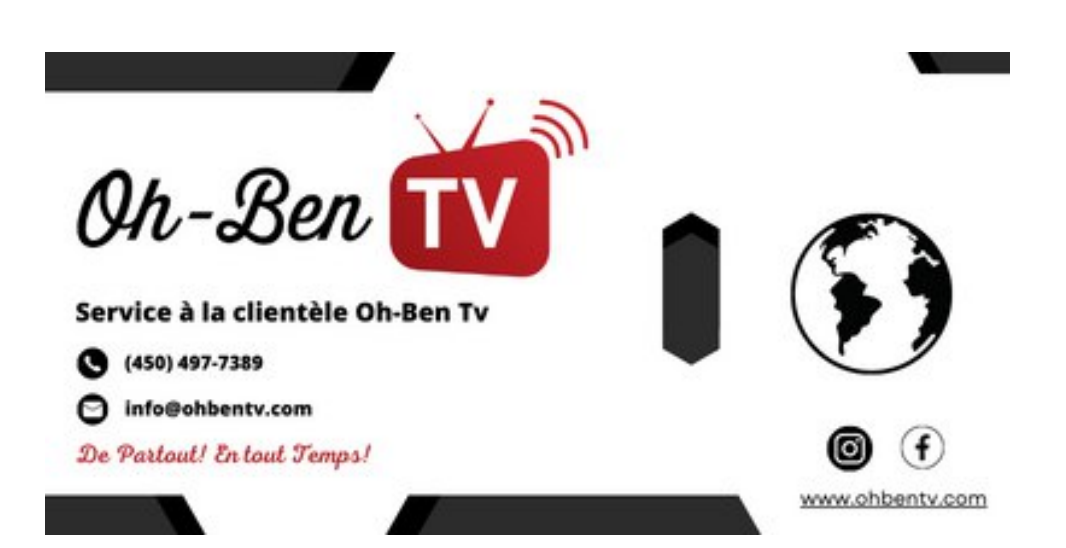